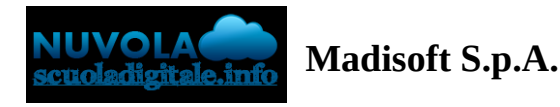

## Area tutore PagoNuvola: scaricare la ricevuta di un pagamento effettuato tramite Buffetti Finance

In questa guida illustreremo come scaricare la ricevuta per un pagamento effettuato all'interno del portale Nuvola.

Vi ricordiamo che l'ente finanziario che gestisce la transazione si chiama **Buffetti Finance**, quindi vi risulterà un addebito sul vostro estratto conto a nome di questo fornitore.

Dopo aver completato il pagamento, all'interno della vostra area riservata Nuvola, cliccare nel menu laterale di sinistra nella voce **Pagamenti** (1).

Cliccare poi nella tendina in alto sulla voce DA PAGARE e selezionare PAGATO (2).

| æ          | Nuvola 🧥                          |   |           |        |         | A 🔵 🗉          |          | - L             |
|------------|-----------------------------------|---|-----------|--------|---------|----------------|----------|-----------------|
| •          |                                   | ~ | Pagamenti |        |         | ✔ Pago in Rete | ١        | Ä               |
| *          | Home                              | 2 | PAGATO    |        |         |                |          | •               |
| <b>T</b>   | Voti                              | - |           | PAGATO | 20,00€  |                | Г        | E.              |
| 2          | Note                              |   |           |        |         | ſ              | 3        | carica ricevuta |
| E          | Argomenti di lezione              |   |           | PAGATO | 13,00 € | (              | <u> </u> |                 |
| A₿,        | Compiti<br>Calendario             |   |           | PAGATO | 6,50 €  |                |          |                 |
|            | Documenti ed Eventi               |   |           |        |         |                |          | - 1             |
| 4 <u>.</u> | Materiale per docente<br>Colloqui |   |           | PAGATO | 4,00 €  |                |          |                 |
| Ē          | ,<br>Documenti scrutinio          |   |           | PAGATO | 6,50 €  |                |          |                 |
|            | Bacheche                          |   |           |        |         |                |          |                 |
| 0          | Questionari                       |   |           | PAGATO | 23,00€  |                |          |                 |
| 11H        | Pagamenti                         |   |           | PAGATO | 5,50€   |                |          | Ħ               |
|            |                                   | 1 |           |        |         |                |          |                 |

Alla destra di ciascun pagamento troverete l'icona **Scarica ricevuta** (3).

Vi verrà chiesto di salvare la ricevuta di pagamento nel vostro computer, ad esempio nella cartella "Download". Una volta aperta, troverete una ricevuta riportante tutti i dati del pagamento, simile a questa:

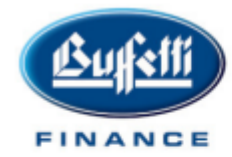

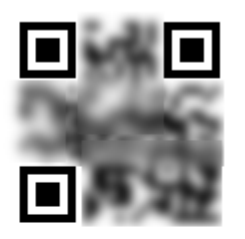

Buffetti Finance S.p.A. - Società a Socio Unico I Direzione e Coordinamento Gruppo Buffetti S.p.A. - Via Filippo Caruso, 23 -00173 ROMA Sito istituzionale www.buffettifinance.com - sito dedicato ai servizi di pagamento www.yappay.it T. +39 080 6985023 · Fax +39 080 6985012 · e-mail info@buffettifinance.com Cap. Soc. € 1.500.000,00 I.V. · R.E.A. di Roma n.1678036 · Reg. Imprese di Roma e C.F./P.IVA: 07783020725 - Albo Istituti di Pagamento 81 - ABI 36063

## QR CODE. A COSA SERVE?

Con il QR CODE potrai visualizzare i dati del pagamento dal nostro portale:

1.SCANSIONA il QR CODE ti mostrerà il portale yappay.it 2.INSERISCI IL CODICE di 6 cifre che trovi sulla ricevuta 3.Clicca VERIFICA e ti verrà mostrato lo stato del pagamento

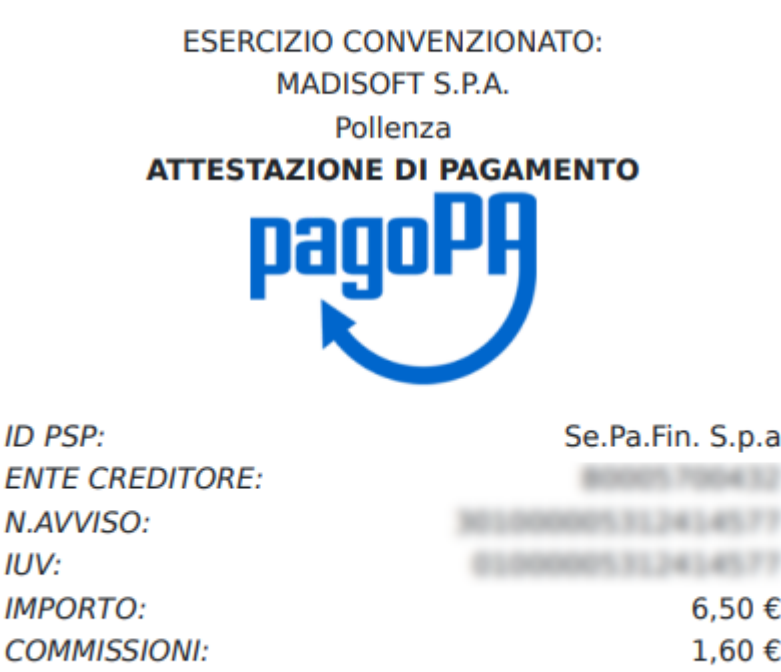

ENTE CREDITORE: N.AVVISO: IUV: **IMPORTO:** 6,50€ 1,60€ COMMISSIONI: TOTALE: 8,10 € PAGAMENTO: Virtual POS

Vi ricordiamo che la ricevuta sarà sempre disponibile quindi scaricabile in qualsiasi momento